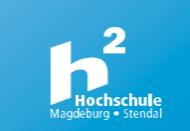

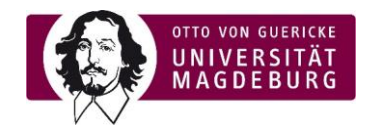

# Hinweise zum Online Sportprogramm im Sommersemester 2022 über Zoom

### Dauer:

11.04. bis 08.07.2022

## **Buchung:**

- Schreib dich regulär in einen "Online-Sportkurs" unter <u>www.spoz.ovgu.de</u> ein
- Gib dabei unbedingt deine korrekte E-Mail-Adresse der Hochschule oder OVGU an (Endung .stud.h2.de bzw. h2.de oder .ovgu.de)
- Dein\*e Übungsleiter\*in schickt dir 15-30min vor Kursbeginn eine E-Mail an diese E-Mail-Adresse mit dem Link und den Zugangsdaten zum Kurs

#### Kurz vor und während des Kurses:

- Bereite dich und deinen Platz entsprechend vor:
  - Ausreichend Platz schaffen und den Raum gut lüften
  - Handtuch und/oder Matte und etwas zu trinken bereitlegen
  - Falls weitere Materialien benötigt werden, erhältst du eine Information in der E-Mail deines/deiner Übungsleiters/Übungsleiterin
  - Je nach Kurs kannst du dir eigene Musik im Hintergrund anstellen
- Logge dich pünktlich über den Zoom-Link ein und nimm am Kurs teil
- Sei bitte vorsichtig und mache nur Übungen mit, bei denen du dich sicher fühlst
- ACHTUNG: Bei Onlinekursen bist du dann über die Unfallkasse Sachsen-Anhalt unfallversichert, wenn ein sogenannter <u>bidirektionaler Kontakt</u> mit dem\*der Übungsleiter\*in besteht. Das heißt, <u>Übungsleitende UND Teilnehmer\*innen müssen</u> in der Lage sein, visuell und akustisch miteinander zu interagieren:
  - Kamera AN, Ton oder Chat muss nutzbar sein (dein Mikro kann während des Kurses aus bleiben)
- Solltest du ein Endgerät ohne Kamera nutzen, bist du nicht unfallversichert.

#### Infos zu Zoom:

- Du kannst vom PC über einen Browser oder vom Handy (App "Zoom" herunterladen) teilnehmen (Browserempfehlung Google Chrome, Microsoft Edge oder Firefox; weitere Infos dazu <u>hier</u>)
- Stelle eine stabile Internetverbindung her
- Schalte dein Mikro aus und die Kamera an, sodass der\*die Übungsleiter\*in dich sehen und ggf. korrigieren kann (siehe Unfallversicherung)
- Für den Ton beim Handy unten links auf "an Audio teilnehmen" oder auf "via Geräte Audio teilnehmen" klicken, beim PC auf "per Computer dem Audio beitreten" klicken
- Für die technische Ausstattung bist du selbst verantwortlich, prüfe sie im Vorfeld

#### Hab viel Spaß und bleib gesund!